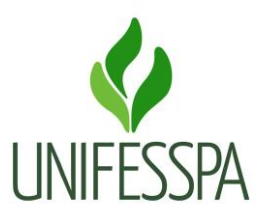

## PASSO 1: Acesse o PORTAL PÚBLICO <u>https://sigaa.unifesspa.edu.br</u>

| UNIFESSPA - SIGAA - S                                                                                                    | Sistema Integrado de Gestão       | de Atividades Acadêmicas    |                                      |                                                           |  |  |  |
|----------------------------------------------------------------------------------------------------|-----------------------------------|-----------------------------|--------------------------------------|-----------------------------------------------------------|--|--|--|
|                                                                                                    |                                   |                             |                                      |                                                           |  |  |  |
|                                                                                                    |                                   |                             |                                      |                                                           |  |  |  |
| ATENÇÃO!<br>O sistema diferencia letras maiúsculas de minúsculas APENAS na senha, portanto ela deve ser digitada da mesma maneira que no cadastro.                                                                    |                                   |                             |                                      |                                                           |  |  |  |
|                                                                                                    |                                   |                             | SIGED                                |                                                           |  |  |  |
| SIGAA<br>(Acadêmico)                                                                                                    | SIPAC<br>(Administrativo)         | SIGRH<br>(Recursos Humanos) | (Gestão Eletrônica de<br>Documentos) | SIGAdmin<br>(Administração e Comunicação)                 |  |  |  |
| SIGEleicão<br>(Controle de Processos<br>Eleitorais)                                                                                                    | SIGEventos<br>(Gestão de Eventos) |                             |                                      |                                                           |  |  |  |
| Perdeu o e-mail de confirmação de cadastro? Clique aqui para recuperar o e-mail de confirmação.<br>Esqueceu o login? Clique aqui para recuperar seu login.<br>Esqueceu a senha? Clique aqui para recuperar sua senha. |                                   |                             |                                      |                                                           |  |  |  |
|                                                                                                    | Entrar no Sistema                 |                             |                                      |                                                           |  |  |  |
| Usu                                                                                                    |                                   | ário:                       |                                      |                                                           |  |  |  |
|                                                                                                    | Ser                               | nha:                        |                                      |                                                           |  |  |  |
|                                                                                                    | Entrar                            |                             |                                      |                                                           |  |  |  |
|                                                                                                    |                                   |                             |                                      |                                                           |  |  |  |
| Professor ou Funcionário,<br>caso ainda não possua cadastro no SIGAA,<br>clique no link abaixo.                                                                                                    |                                   | Acesse o Portal Público 🛛 📹 | caso ainda não<br>cliqu              | Aluno,<br>possua cadastro no SIGAA,<br>je no link abaixo. |  |  |  |
| Cadastre-se aqui Professor ou Funcionario Cadastre-se aqui Aluno                                                                                                    |                                   |                             |                                      |                                                           |  |  |  |
| SIGAA   Centro de Tecnologia da Informação e Comunicação (CTIC) - (94) 2101-5945   Copyright © 2006-2023 - UNIFESSPA - sigaa-docker<br>Histórico de modificações - v3.14.14_0492e850                                  |                                   |                             |                                      |                                                           |  |  |  |

## PASSO 2: Acesse a aba LATO SENSU

| Universidade Federal do Sul e Sudeste do Pará Marabá, 25 de Agosto de       |                                                                                                    |                                                                                                    |  |  |
|-----------------------------------------------------------------------------|----------------------------------------------------------------------------------------------------|----------------------------------------------------------------------------------------------------|--|--|
| UNIFESSPA Sistema Integrad                                                  | o de Gestão de Atividades Acadêmicas                                                                                                    | Acessível para<br>Deficientes visuais                                                                                                    |  |  |
| Académico<br>Biblioteca<br>Ensino<br>Extensão<br>Graduação<br>Pós-Graduação | Docentes<br>Acesse as páginas públicas dos docentes da<br>UNIFESSPA.<br>Chefes, Coordenações e Diretores.<br>Consulte os chefes de departamentos,<br>coordenadores de curso e diretores de unidade.<br>Institutos/Unidades Especializadas | Autenticação de Documentos Efetue a autenticação dos documentos emitidos pelo SIGAA. Calendário Acadêmico Consulte o calendário acadêmico da UNIFESSPA. Departamentos |  |  |
| Lato Sensu<br>Stricto Sensu<br>Processos Seletivos<br>Ouvidoria             | Conheça os Institutos/unidades especializadas da<br>UNIFESSPA.<br>Programas de Pós-Graduação<br>Conheça os programas de pós-graduação da<br>UNIFESSPA.                                                                                    | Conheça os departamentos da UNIFESSPA.                                                                                                    |  |  |

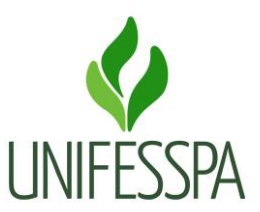

## PASSO 3: Acesse a aba PROCESSOS SELETIVOS

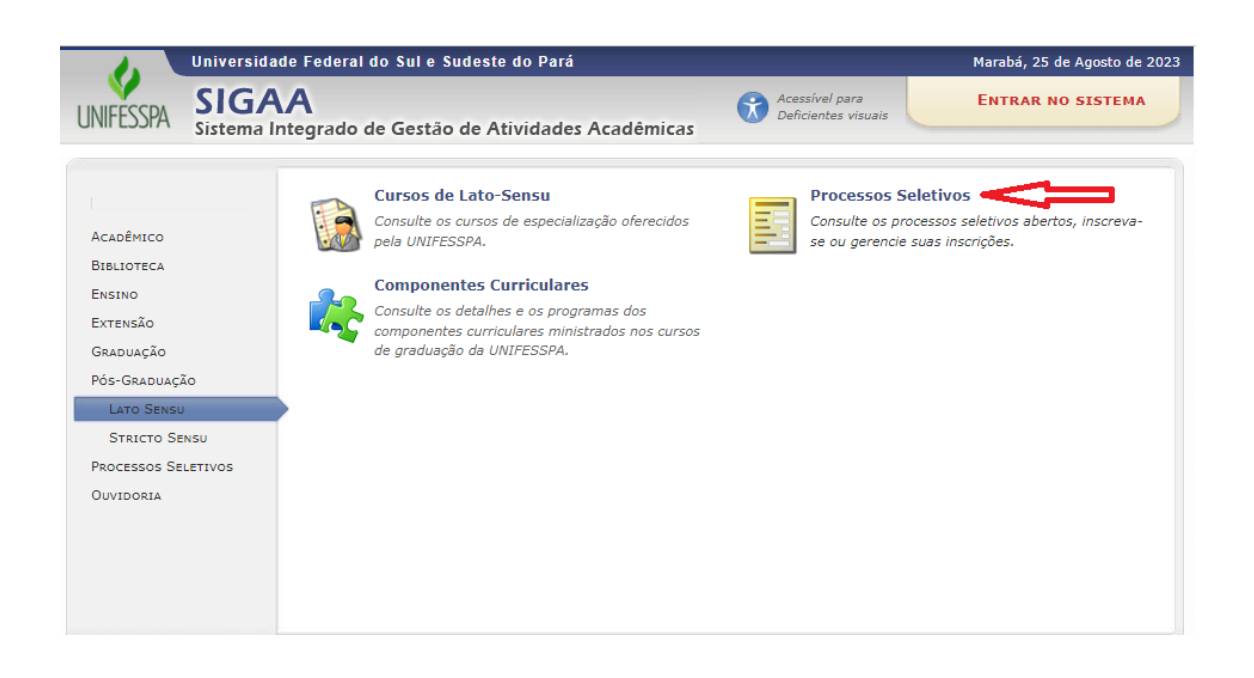

## PASSO 4: Acesse a seta VERDE a direita

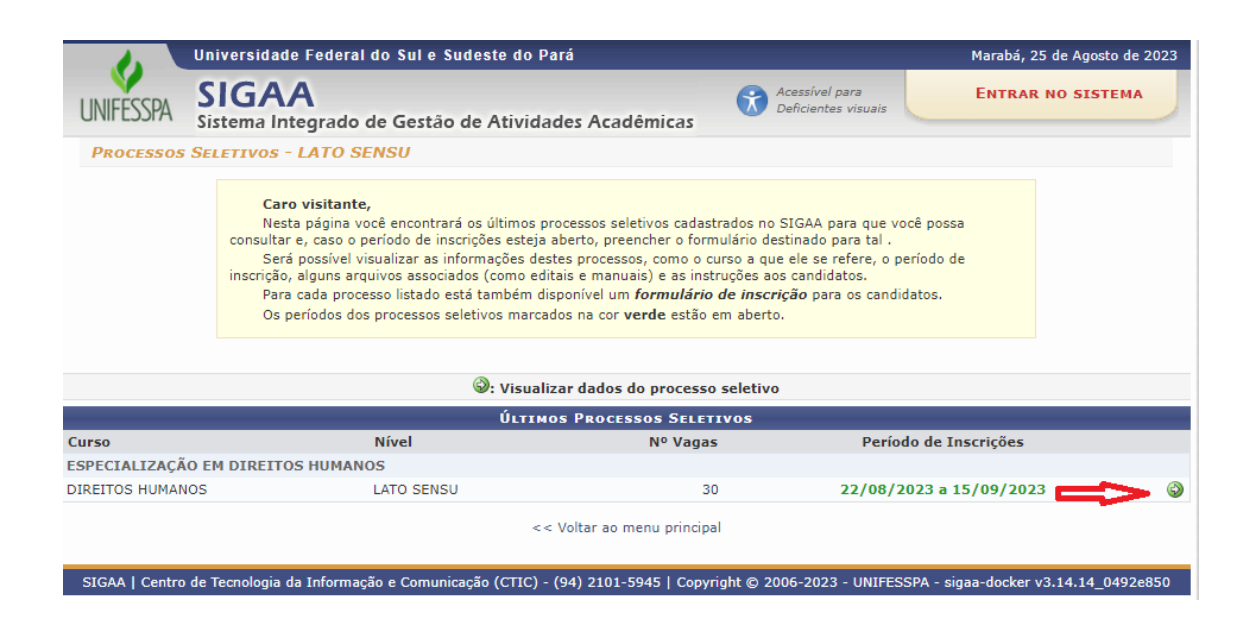

PASSO 5: Clique no link "CLIQUE AQUI" para realizar a inscrição.

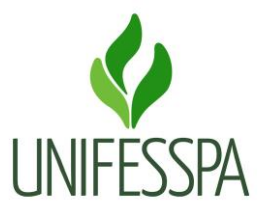

| Universidade Federal do Sul e Sudeste do Pará |                                                                             |                                |                                       | Marabá, 25 de Agosto de 2023  |  |
|-----------------------------------------------|-----------------------------------------------------------------------------|--------------------------------|---------------------------------------|-------------------------------|--|
| JNIFESSPA                                     | SIGAA<br>Sistema Integrado de Gestão de Atividades Acadêmicas               |                                | Acessível para<br>Deficientes visuais | ENTRAR NO SISTEMA             |  |
| > Process                                     | O SELETIVO                                                                  |                                |                                       |                               |  |
|                                               |                                                                             | DADOS DO PROCESSO SELE         | TIVO                                  |                               |  |
|                                               | Curso: DIREITOS HUMANOS/IEDS<br>INSTITUTO DE ESTUDOS EM DIREITO E SOCIEDADE |                                |                                       |                               |  |
|                                               | Nível:                                                                      | LATO SENSU                     |                                       |                               |  |
|                                               | Período de Inscrições: 22/08/2023 às 00:00 - 15/09/2023 às 23:59            |                                |                                       |                               |  |
|                                               | Número de Vagas: 30                                                         |                                |                                       |                               |  |
|                                               |                                                                             | Clique AQUI para inscrever-se! |                                       |                               |  |
| Descrição                                     | E ORIENTAÇÕES AOS CANDIDA                                                   | ros                            |                                       |                               |  |
|                                               |                                                                             |                                |                                       |                               |  |
|                                               |                                                                             | << Voltar                      |                                       |                               |  |
|                                               | de Tecnologia da Informação o Con                                           | AUDIO 2101 E045 CODU           | int @ 2006 2022 UNITEECODA            | ciano dockor v2 14 14 0402095 |  |